- 1 Configurações.
- 2 Preferências.
- 3 Interface do usuário.
- 4 Fuso horário (clique onde diz automático para alterar)
- 5 Alterar para (GMT -03:00) America/Sao Paulo após alterar só clicar em Salvar.

Seguem imagem para auxilio no passo a passo para alteração das configurações.

|                   | Configurações  |                                |                                                                             |                     |
|-------------------|----------------|--------------------------------|-----------------------------------------------------------------------------|---------------------|
| ď                 | 幸 Preferências | La Interface de usuário        | Opções Principais                                                           |                     |
| Criar email       | 🖿 Pastas       | 🖂 Exibição da Caixa de Correio | ldioma                                                                      | Portuguese (Brasil) |
| E-mail            | 🛅 Identidades  | 🗠 Exibição de mensagens        | Fuso horário                                                                | Automático          |
| -23               | 🗩 Respostas    | A Redigir mensagens            |                                                                             |                     |
| Contatos          |                | 2 Contatos                     | Formato da hora                                                             | 07:30               |
| <b> <b> </b> </b> |                | 🗅 Pastas de sistema            | Formato da data                                                             | 2024-07-24          |
| Calendario        |                | 📰 Configurações do Servidor    | Exibir datas amigáveis                                                      |                     |
| Configuraç        |                | Criptografia                   | Mostrar próximo item da lista após excluir/mover                            |                     |
| cP                |                | CardDAV                        | Atualização (verificação de novas mensagens, etc.)                          | a cada 1 minuto(s)  |
| Webmail<br>Home   |                | ՝ Calendário                   |                                                                             |                     |
|                   |                |                                | Opções do navegador                                                         |                     |
|                   |                |                                | Usar popups como janelas do navegador                                       | $\bigcirc$          |
|                   |                |                                | Associar links de e-mail (mailto:) para envio de mensagem através do webmai |                     |
|                   |                |                                | ✓ Salvar                                                                    |                     |